# **UNIVERSITA' POLITECNICA DELLE MARCHE**

Facoltà di Economia "Giorgio Fuà"

Test di verifica delle conoscenze

Istruzioni per lo svolgimento del test

### **PARTECIPAZIONE AL TEST**

Il test si svolge in modalità online e in autovalutazione.

Le informazioni relative al test (orari, contenuti del test, date e risultati) sono disponibili all'indirizzo <u>https://www.econ.univpm.it/verifica-conoscenze/</u>

## PREREQUISITI

Qui di seguito elenchiamo i requisiti hardware/software e le verifiche da effettuare prima del test.

#### 1. Predisposizione della postazione per lo svolgimento del test.

Per poter svolgere il test lo studente dovrà disporre di:

- a. notebook, computer desktop o tablet;
- b. collegamento ad Internet;
- c. browser web installato nel dispositivo in uso.

#### Indicazioni:

- a. Non ci sono requisiti in merito al sistema operativo da utilizzare per lo svolgimento del test. E' possibile utilizzare sistemi *MS Windows., Apple o Linux*.
- b. Per lo svolgimento del quiz è necessario collegarsi ad una pagina web.
  Tutti i browser "attuali" sono supportati. Si consiglia tuttavia l'utilizzo di Mozilla Firefox o Google
  Chrome nelle versioni più recenti.

I due browser sono scaricabili gratuitamente dalla rete.

E' possibile utilizzare anche un tablet o in generale un device (es: smartphone) in grado di visualizzare il sito indicato con una risoluzione che si ritiene adeguata allo svolgimento del test. Non è necessaria la webcam accesa durante il test.

#### 2. Verifica delle credenziali di accesso.

Nella mail inviata sono indicati:

- l'indirizzo della piattaforma web per lo svolgimento del test;
- le credenziali di accesso (username e password).

Lo studente deve verificare la correttezza dei dati inviati **entro il giorno precedente l'inizio del test di verifica** collegandosi al sito ed effettuando il login.

In caso di errore di accesso, dopo aver verificato con attenzione i dati inseriti, inviare una mail a <u>ofa@econ.univpm.it</u>.

Il personale della Facoltà fornirà il supporto inviando, se necessario, nuove credenziali di accesso.

#### La procedura per la verifica delle credenziali:

- a. Collegarsi alla piattaforma digitando l'indirizzo <u>https://quizofa.econ.univpm.it</u>.
- Inserire le credenziali (username e password) indicate nella mail nella homepage della piattaforma.

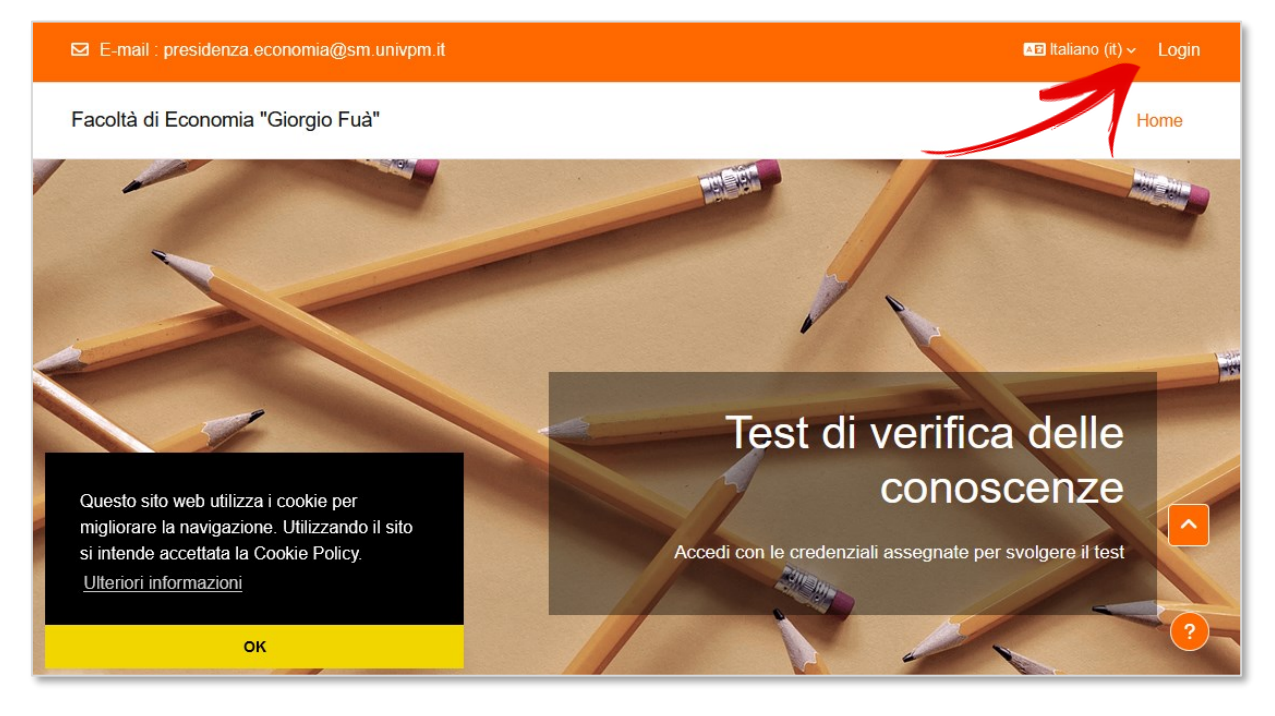

| ☑ E-mail∶presidenza.economia@sn | n.univpm.it                                                                                                    | <b>⊾⊡</b> Italiano (it) ∽ Login |
|---------------------------------|----------------------------------------------------------------------------------------------------|---------------------------------|
| Facoltà di Economia "Giorgio Fu | à"                                                                                                    | Home                            |
|                                 | Login su Facoltà di Economia<br>"Giorgio Fuà"<br>Usernane<br>Password<br>Login<br>Hai dimenticato la password? |                                 |

c. Nella pagina visualizzata dopo il login, scorrendo verso il basso, cliccare sul link ACCESSO AL TEST presente nella sezione C.L.T. in Economia e Commercio", "Economia Aziendale" e "Management per la valorizzazione sostenibile delle aziende e delle risorse ittiche"

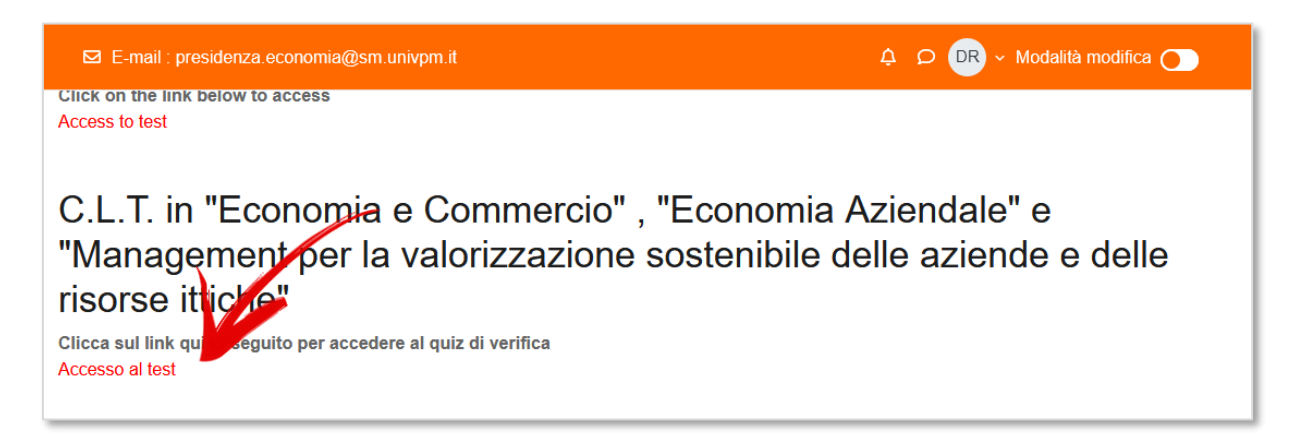

### **CONTENUTI DELLA PROVA DI VERIFICA**

Si ricorda che il test di verifica delle conoscenze è un quiz così organizzato:

- durata di **30 minuti**;
- 20 domande;
- tutte le domande sono a risposta alternativa 4 risposte per ciascuna domanda;
- ogni domanda può avere solo una risposta selezionabile;
- tutte le domande hanno sempre una risposta valida;
- gli argomenti delle domande sono:
  - ✓ CULTURA GENERALE
  - ✓ STORIA MODERNA E CONTEMPORANEA
  - ✓ MATEMATICA
  - ✓ LOGICA
- Una risposta corretta vale sempre **1 punto**;
- Una risposta errata vale **O punti** non ci sono penalità per risposte errate;
- Una domanda senza risposta vale **0 punti**;
- Per superare il test occorre totalizzare **8 punti** ottenendo **almeno 1 punto per ciascun argomento**. E' necessario rispondere correttamente ad almeno una domanda di **CULTURA**, una di **STORIA**, una di **MATEMATICA** e una di **LOGICA** e totalizzare complessivamente 8 risposte corrette per essere IDONEI.

## SVOLGIMENTO DEL TEST

Collegarsi alla piattaforma <u>https://quizofa.econ.univpm.it/</u> ed effettuare il login. Il quiz sarà accessibile durante l'orario indicato e si potrà svolgere il **test in autonomia**.

La procedura di accesso al test è la seguente.

- a. Accedere alla piattaforma come già indicato
- b. Effettuare il login
- c. Accedere al test (riferimento precedenti screenshot)
- d. Cliccare su **Test di verifica**

| 🖾 E-mai       | : presidenza.ecor   | nomia@sm.univpn      | n.it               |             |                   | Αρ                   | DR - Modalità mo | difica 🔵      |
|---------------|---------------------|----------------------|--------------------|-------------|-------------------|----------------------|------------------|---------------|
| Corso         | Impostazioni        | Partecipanti         | Valutazioni        | Report      | Altro ~           |                      |                  | <             |
| <b>v</b> c    | L.T Test di         | i verifica dell      | e conosce          | nze         |                   |                      | Mir              | nimizza tutto |
| L'elenco d    | egli studenti idone | ei sarà pubblicato i | nel sito di Facolt | à (www.econ | .univpm.it) al te | ermine delle gionate | e di test.       |               |
| Per inform    | azioni o richiesta  | di assistenza scriv  | vere una mail a c  | ofa@econ.ui | nivpm.it          |                      |                  |               |
| <b>⊒</b> € Te | st di verifica      |                      |                    |             |                   |                      |                  | ^             |
|               |                     |                      |                    |             |                   |                      |                  |               |

e. Cliccare su Tenta il quiz e poi su Avvia il tentativo per avviare il test.

| 🖾 E-mail : presidenza.econo                              | mia@sm.univpm.it                                                                                                    | ₽ ₽ DR × |
|----------------------------------------------------------|----------------------------------------------------------------------------------------------------|----------|
| DFA > C.L.T Test di ver                                  | ifica delle conoscenze Test di verifica                                                                                                    |          |
| 🗐 Test di verifi                                         | ca                                                                                                    |          |
| Aperto: domenica, 1 setten<br>Chiusura: domenica, 1 sett | nbre 2024, 08:00<br>embre 2024, 23:59                                                                                                    |          |
| Tenta il quiz<br>Tentativi permessi: 1                   |                                                                                                    |          |
|                                                          | Avvia il tentativo ×                                                                                                    |          |
|                                                          | Tempo limite                                                                                                    |          |
|                                                          | Il quiz ha un limite di tempo di 30 pm. Il tempo sarà conteggiato a partire<br>dall'inizio del tentativo senza, ossibilità di metterlo in pausa e il quiz dovrà<br>essere inviato prima de la anterna. Sei sicuro di iniziare? |          |
|                                                          | Avvia il tentativo Annulla                                                                                                    |          |

Tutte le domande sono visualizzate nella stessa pagina, è possibile rispondere nell'ordine che si preferisce e rivedere successivamente le risposte.

| 🖸 E-mail : pre                                                                                   | esidenza.economia@sm.univpm.it                                                                | ¢ ♀ DR ヾ                                                                                                    |
|--------------------------------------------------------------------------------------------------|-----------------------------------------------------------------------------------------------|----------------------------------------------------------------------------------------------------|
| Domanda 1<br>Risposta non<br>ancora data<br>Punteggio<br>max.: 1<br>F<br>Contrassegna<br>domanda | Testo della domanda<br>Scegli un'alternativa:<br>a.<br>b.<br>Risposte alternative<br>c.<br>d. | Navigazione quz      1    2    4    6      7    9    10    11    12      13    14    15    16    17    18      19    20    20    Termina il tentativo |
| Domanda <b>2</b><br>Risposta non<br>ancora data                                                  | Testo della domanda<br>Scegli un'alternativa:                                                 |                                                                                                    |

Completate le risposte si può procedere con la conferma cliccando sul pulsante **Termina il tentativo** a fine pagina.

Il sistema presenterà nuovamente l'elenco delle domande indicando quelle lasciate eventualmente senza risposta.

| E-mail : presidenza.economia@sm.univp       | m.it                     | ¢ 0 ₪ ~ |
|---------------------------------------------|--------------------------|---------|
| Indietro                                    |                          | <       |
| Test di verifica<br>Riepilogo del tentativo |                          |         |
| Domanda                                     | Stato                    |         |
| 1                                           | Risposta non ancora data |         |
| 2                                           | Risposta non ancora data |         |
| 3                                           | Risposta salvata         |         |
| 4                                           | Risposta non ancora data | -       |

Per confermare la registrazione definitiva del quiz cliccare su **Invia e termina** a fine pagina. Confermare di nuovo la registrazione nella finestra di popup successiva cliccando su **Invia e termina**.

| Inviare le risposte e terminare?                                                                                   |         |
|----------------------------------------------------------------------------------------------------|---------|
| Stai per inviare e terminare il tentativo. Una volta inviato,<br>risposte date non potranno più essere modificate. | le      |
| Domande senza risposta: 17                                                                                         |         |
| Annulla Invia e                                                                                                    | termina |

Al termine della registrazione verrà visualizzata di nuovo la pagina del test e sarà possibile verificare la corretta registrazione del test.

Cliccare su Torna al corso ed effettuare il LOGOUT dalla piattaforma. La prova è completata.

# **RISULTATI**

L'elenco dei candidati risultati **IDONEI** sarà pubblicato nel sito della Facoltà di Economia "Giorgio Fuà" (<u>https://www.econ.univpm.it/verifica-conoscenze/#v5</u>).

Il candidato non presente nell'elenco potrà effettuare la prova nuovamente nelle prossime sessioni del test organizzate dalla Facoltà.

Date e modulo di iscrizione saranno disponibili all'indirizzo <u>https://www.econ.univpm.it/verifica-</u> <u>conoscenze/</u>.

## **6** INFORMAZIONI, CHIARIMENTI O SUPPORTO

- Indicazioni sul test di verifica delle conoscenze sono disponibili all'indirizzo:
  <u>https://www.econ.univpm.it/verifica-conoscenze</u>
- Per ulteriori informazioni o chiarimenti sulla procedura di svolgimento del test inviare una mail a <u>ofa@econ.univpm.it</u>
- Per eventuali problemi durante lo svolgimento del test sarà possibile contattare la segreteria della Presidenza di Facoltà al numero **071 2207200**.

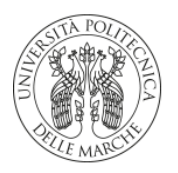

UNIVERSITÀ Politecnica Delle Marche

### Facoltà di Economia "Giorgio Fuà"

Università Politecnica delle Marche

Sede di Ancona

P.zzale Martelli, 8 – Tel. 071 2207000 Sede di San Benedetto del Tronto

Via del Mare, 220 - Tel. 0735 762835